# STATE LIBRARY

## How to locate and request Tindale genealogy records

### Step 1

Use State Library's online One Search catalogue to locate Tindale genealogy records.

- Access One Search at http://onesearch.slq.qld.gov.au
- Type your relative's name into the **search box** and select "**State Library family history indexes**" from the drop-down menu at the right-hand end of the search box.

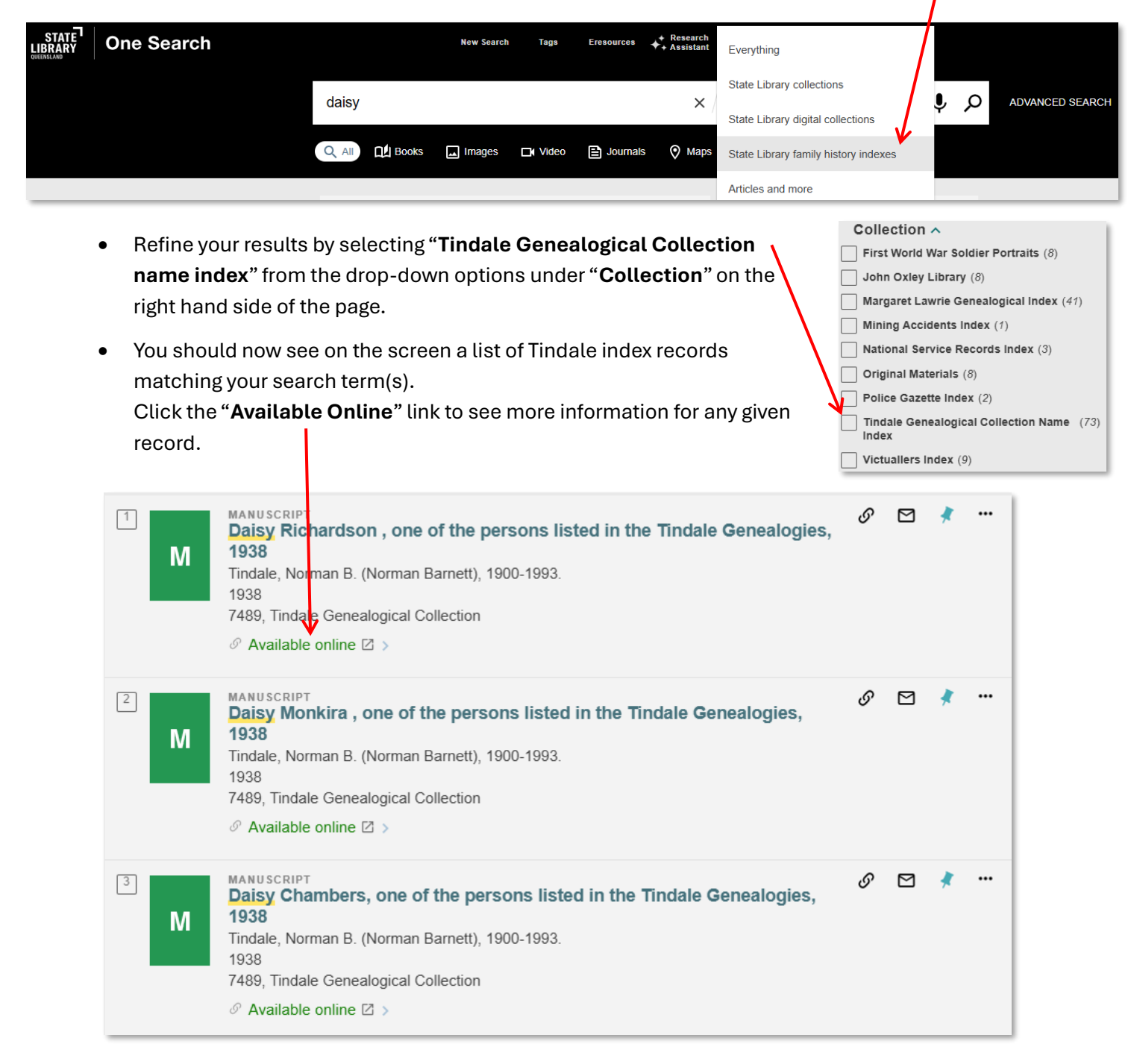

You will then see the details in the catalogue record.

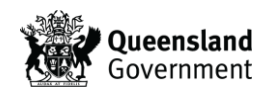

| Details                             |                                                                                                    |
|-------------------------------------|----------------------------------------------------------------------------------------------------|
| Title<br>Author/Creator<br>Subjects | Daisy Carlo, one of the persons listed in the Tindale Genealogies, 1938<br>Tindale, Norman B. (Norman Barnett), 1900-1993. ><br>Aboriginal Australians ><br>Carlo, Daisy ><br>Cherbourg (Qld.)<br>Cherbourg / Baramtah (SE Qld SG56-10) ><br>Indigenous peoples Australia ><br>Names, Ethnological Australia ><br>Names, Personal Aboriginal Australian >                                                                                                    |
| Description                         | This is one of the index records to the Tindale Collection which provide easy access to family history information contained in the Norman Tindale Genealogies                                                                                                    |
| Access                              | See Links for collection and access information                                                                                                    |
| Creation date                       | 1938                                                                                                    |
| Is part of                          | 7489, Tindale Genealogical Collection                                                                                                    |
| Language<br>Related materials       | English<br>The Dr Norman Barnett Tindale Collection is reld at the South Australian<br>Museum. The State Library of Queensland holds copies of genealogical<br>information and photographs from the Tindale Collection for a number of<br>Queensland Aboriginal communities and two northern New South Wales<br>communities at Boggabilla and Woodenbong.                                                                                                    |
| Notes                               | A photograph for this person is available. (Reference Number - Tindale<br>negative 1448)<br>Listed on parts 25 of the Cherbourg genealogies                                                                                                    |
| Record number<br>Collection path    | Member of the Cherbourg community       You will need the following information from the catalogue record to complete the form: <b>COLLECTIONS</b> / Family History Indexes / Tindale Genealogical Collection Name Index / Tindale Genealogical Collection Name Index / Tindale Genealogical Collection Name I |
|                                     | <ul> <li>Page number(s) and community</li> <li>Negative number (if available)</li> </ul>                                                                                                    |

#### Step 2

Complete the online **Tindale Enquiry Form**, located in the **Access Online** section of the catalogue record. Use the details located in the catalogue record to complete the form.

|                                        | Access online<br>Online services                                                                                                    |                    |          |
|----------------------------------------|----------------------------------------------------------------------------------------------------|--------------------|----------|
|                                        | Tindale Enquiry Form Request a copy of this genealogy                                                                                                    |                    |          |
|                                        | Additional services                                                                                                    |                    |          |
|                                        | Ask a librarian<br>■ We can help answer your questions and offer<br>research guidance.                                                                                                    |                    |          |
| Tindale Detai                          | Enter details of the person(s), as cited in the Tindale index. Please re<br>Name of Person / Page Number(s) / Community / Negative Number<br>(E.g. Ethel Williams / p17 / Cherbourg / 1490) | fer to the example | e below. |
| Tindale Request 1<br>Tindale Request 2 | Daisy Carlo / p25 /Cherbourg / 1448                                                                                                    |                    |          |
| Tindale Request 3<br>Tindale Request 4 |                                                                                                    |                    |          |

#### Need further information? (07) 3840 7810 | slq.qld.gov.au/ask

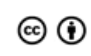

This guide is licensed under a Creative Commons Attribution 4.0 International (CC-BV-4.0) licence. You are free to copy, communicate and adapt this work, so long as you attribute State Library of Queensland. For more information see creativecommons.org/licenses/by/4.0/

© State Library of Queensland, 2025. Last updated May 2025